## Estabilidade Provisória – Gestante Contratada

Será informada pelas Unidades Escolares no Sistema GDAE – Estabilidade Provisória, as servidoras que comunicaram o estado gravídico ou encontram-se no período dos 5 (cinco) meses após o parto, conforme Comunicado UCRH nº 18, de 03/10/2013.

Link para acesso ao sistema: <u>http://drhunet.edunet.sp.gov.br/portalnet/</u>

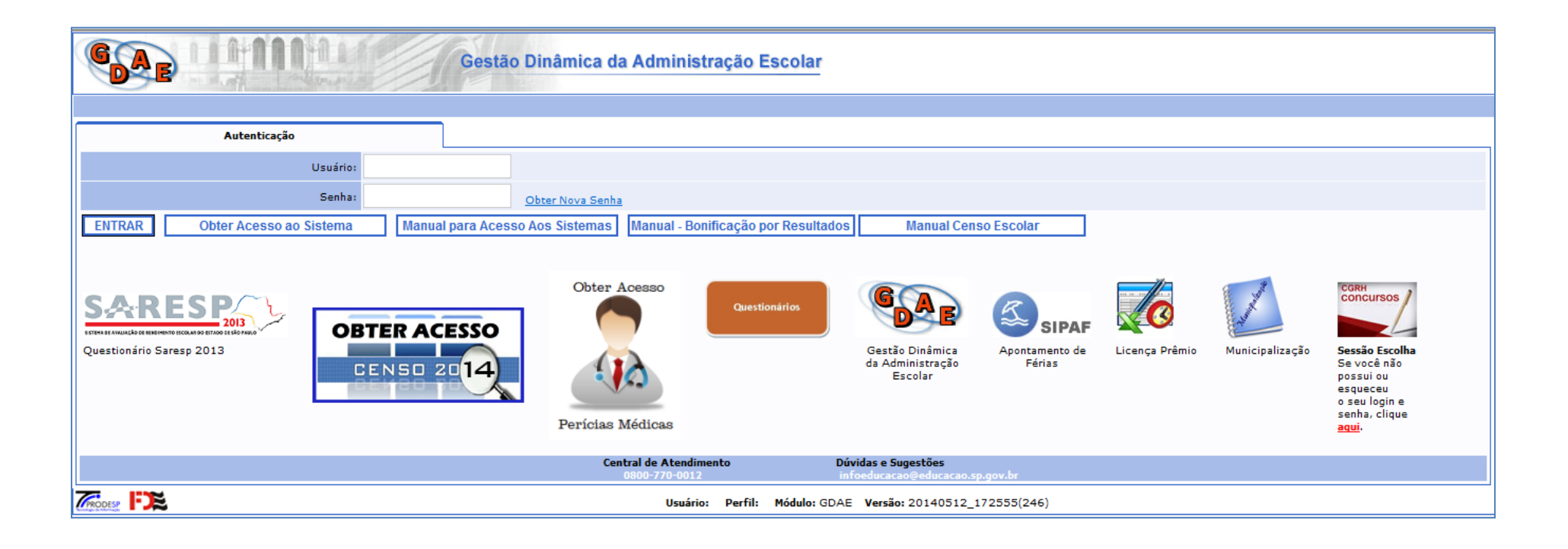

Selecionar o Sistema: Estabilidade Provisória

| GAR                                            | Gestão Dinâmica da Administração Escolar                   |
|------------------------------------------------|------------------------------------------------------------|
|                                                |                                                            |
| Sistemas                                       |                                                            |
|                                                | Sistemas                                                   |
| O BOLETIM FREQUÊNCIA                           |                                                            |
|                                                |                                                            |
| C ESCOLA DE FORMAÇÃO                           |                                                            |
| 💽 ESTABILIDADE PROVISÓRIA                      |                                                            |
| C ESTUDOS AOS SÁBADOS                          |                                                            |
| C GERENCIAL                                    |                                                            |
| C GRATIFICACAO DE REPRESENTACAO                |                                                            |
| C INSCRIÇÃO PARA ATRIBUIÇÃO DE CLASSES E AULAS |                                                            |
| C MERITOCRACIA QSE                             |                                                            |
| C PROMOÇÃO QM                                  |                                                            |
| C REMOÇÃO                                      |                                                            |
| C REPOSIÇÃO FALTAS                             |                                                            |
|                                                |                                                            |
| Voltar Avançar                                 |                                                            |
| TRODESP FILE                                   | Usuário: Perfil: Módulo: GDAE Versão: 20140512_172555(246) |

#### Perfil Escola

| Portal do Governo Cidadão.SP Investe SP Destaques: | ▼ OK                                                       |
|----------------------------------------------------|------------------------------------------------------------|
|                                                    | Gestão Dinâmica da Administração Escolar                   |
|                                                    |                                                            |
| Administração > Perfil                             |                                                            |
|                                                    | Perfis                                                     |
| C CGRH                                             |                                                            |
| O DIRETORIA                                        |                                                            |
| ESCOLA                                             |                                                            |
| Voltar Avançar                                     |                                                            |
| TRODESP FTE                                        | Usuário: Perfil: Módulo: GDAE Versão: 20140512_172555(246) |

Acessar o menu Gerenciamento, depois o submenu Estabilidade Provisória

| Portal do Governo | Cidadão.SP Investe SP Des | taques:         |                          |
|-------------------|---------------------------|-----------------|--------------------------|
| GAE               |                           | Gestão Dinâmica | da Administração Escolar |
| Consulta          | Gerenciamento             | Sistema         |                          |
|                   | Estabilidade Provisória   |                 |                          |
|                   |                           |                 |                          |

#### Clicar em Incluir Nova

| Portal do Governo | Cidadão.SP      | Investe SP | Destaques: | ▼ ОК           |                |                       |   |                                      |
|-------------------|-----------------|------------|------------|----------------|----------------|-----------------------|---|--------------------------------------|
| GAE               |                 | IN AL      |            | Gestão Dinâmic | a da Administi | ração Escolar         |   |                                      |
| Consulta          |                 | Gerenciame | ento       | Sistema        |                |                       |   |                                      |
| -                 | Estabilidade Pr | rovisória  | _          |                |                |                       |   |                                      |
|                   |                 | CPF:       | ··         | ·              |                |                       |   |                                      |
|                   |                 | DI:        |            |                |                |                       | - | Incluir Estabilidade<br>da Servidora |
|                   |                 | Cargo:     |            |                |                |                       |   |                                      |
|                   |                 |            |            |                | Pe             | esquisar Incluir Nova | a |                                      |

Informar CPF, DI, data do início da estabilidade e quantidade de semanas da gestação da servidora contratada

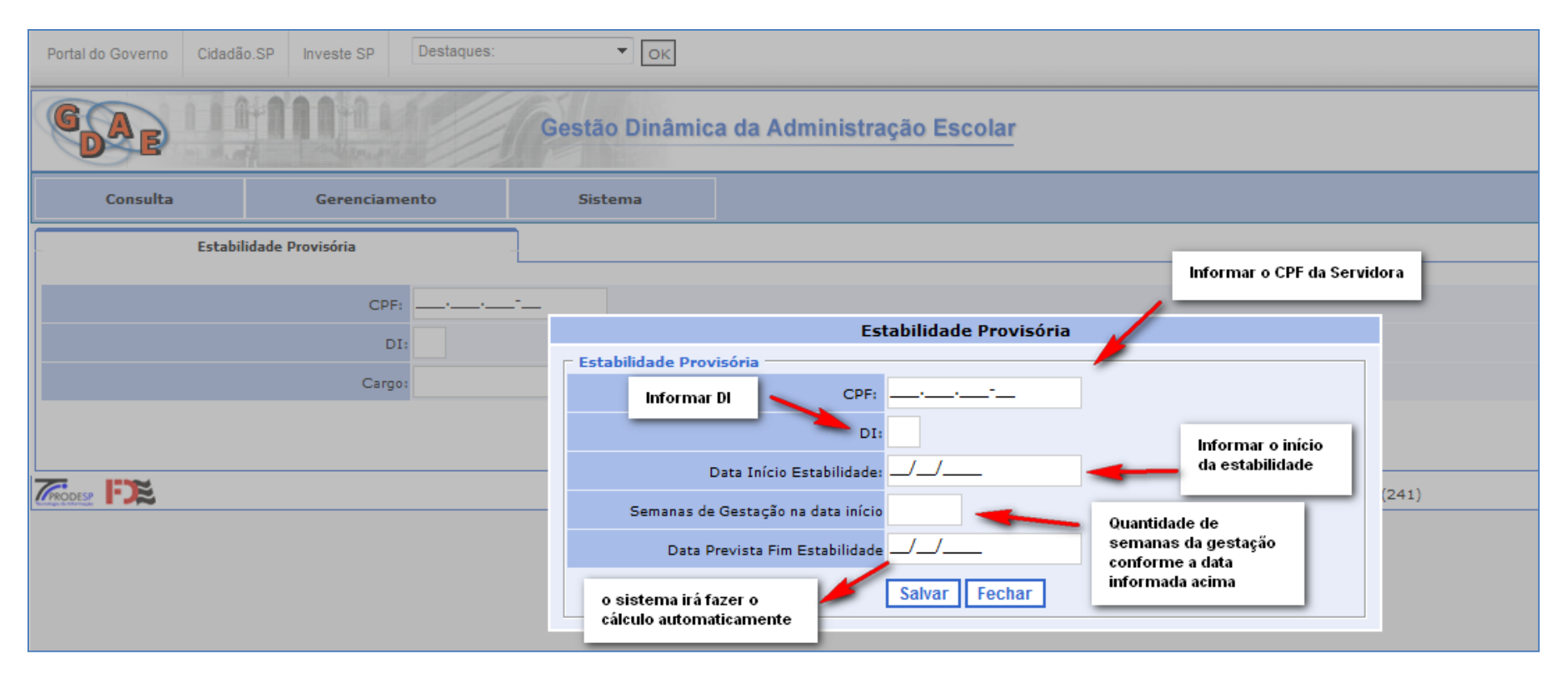

### Informado a data de início da estabilidade e as semanas de gestação o programa faz o cálculo da previsão do fim da estabilidade

# Estando corretas as informações, clicar em SALVAR

| Portal do Governo Cidadão.SP Investe SP Destaques: |                                                                                                    |
|----------------------------------------------------|----------------------------------------------------------------------------------------------------|
| GAE                                                | Sestão Dinâmica da Administração Escolar                                                              |
| Consulta Gerenciamento                             | Sistema                                                                                               |
| Estabilidade Provisória                            |                                                                                                    |
|                                                    |                                                                                                    |
| CPF:                                               | Estabilidade Provisória                                                                               |
| DI:                                                | Estabilidade Provisória                                                                               |
| Diretoria/Departamento: << Selecione ur            | CPF: 000.000.000 Data que a servidora                                                                 |
| Cargo:                                             | DI: 1                                                                                                 |
|                                                    | Data Início Estabilidade: 14/04/2013                                                                  |
|                                                    | Semanas de Gestação na data início 35 Perio do de gestação informada pela servidora                   |
|                                                    | Data Prevista Fim Estabilidade 16/10/2013                                                             |
|                                                    | Salvar         Fechar         O programa faz o cálculo da data<br>prevista para o fim da estabilidade |

#### Na conclusão aparece a mensagem: Estabilidade Provisória Inserida com Sucesso

| Portal do Governo | Cidadão.SP Investe SP   | Destaques: | ▼ ок           |                                              |
|-------------------|-------------------------|------------|----------------|----------------------------------------------|
| GAE               |                         |            | Gestão Dinâmic | ca da Administração Escolar                  |
| Consulta          | Gerenciame              | ento       | Sistema        |                                              |
| _                 | Estabilidade Provisória | _          |                |                                              |
|                   |                         |            |                | Estabilidade Provisória Inserida com Sucesso |
|                   | CPF:                    |            | -              |                                              |
|                   | DI                      | :          |                |                                              |
|                   | Cargo                   |            |                |                                              |
|                   |                         |            |                | Pesquisar Incluir Nova                       |

#### Pesquisar Estabilidade Provisória Inserida

Acessar o menu Gerenciamento, depois o submenu Estabilidade Provisória

| Portal do Governo | Cidadão.SP Inves | te SP D     | )estaques: | ▼ ОК          | -                           |
|-------------------|------------------|-------------|------------|---------------|-----------------------------|
| GAE               | 11111            | AL A        |            | Gestão Dinâmi | ca da Administração Escolar |
| Consulta          | Ger              | renciament  | to         | Sistema       |                             |
|                   | Estabilida       | le Provisór | ria 🔫      |               |                             |
|                   |                  |             |            |               |                             |

Pesquisa de servidoras incluídas

Clicar no ícone **Pesquisar** (para consultar as servidoras incluídas)

| GAE      | HUUDE                         | Gestão Dinâmica da        | a Administração Escolar |
|----------|-------------------------------|---------------------------|-------------------------|
| Consulta | Gerenciamento                 | Sistema                   |                         |
| Estabi   | lidade Provisória             | -                         |                         |
|          | CPF:                          | · <sup>-</sup>            |                         |
|          | DI:                           |                           |                         |
| l.       | Diretoria/Departamento: << Se | ecione uma Diretoria >> 🔻 |                         |
|          | Cargo:                        |                           |                         |
|          |                               |                           | Pesquisar Incluir Nova  |

A tela demonstrará todas as servidoras incluídas pela Unidade Escolar

| GAE        |                                    | Gestão Dinâmica        | a da Administração | Escolar                   |                  |        |              |         |
|------------|------------------------------------|------------------------|--------------------|---------------------------|------------------|--------|--------------|---------|
| Consulta   | Gerenciamento                      | Sistema                |                    |                           |                  |        |              |         |
| Estab      | ilidade Provisória                 | -                      |                    |                           |                  |        |              |         |
|            | CPF:                               | - <u>-</u>             |                    |                           |                  |        |              |         |
|            | DI:                                |                        |                    |                           |                  |        |              |         |
|            | Diretoria/Departamento: << Selecio | one uma Diretoria >> 🔻 |                    |                           |                  |        |              |         |
|            | Cargo:                             |                        |                    |                           |                  |        |              |         |
|            |                                    |                        | Pesquisar          | Incluir Nova              |                  |        |              |         |
| CPF        | DI Início Estabilidade             | Data do Parto          | Tipo Estabilidade  | Previsão Fim Estabilidade | Fim Estabilidade | Motivo | Editar       | Deletar |
| 0000000000 | 1 14/04/2014                       |                        |                    | 16/10/2014                |                  |        | $\mathbb{N}$ |         |

Para informar a data do Parto e/ou o Fim da Estabilidade clicar no ícone **Editar** 

| Portal do Governo | Cidadão.SP   | Investe SP     | Destaques:      | ▼ОК                  |             |                 |                           |                  |                   |                  |         |
|-------------------|--------------|----------------|-----------------|----------------------|-------------|-----------------|---------------------------|------------------|-------------------|------------------|---------|
| GAE               |              | 101            |                 | Gestão Dinâmic       | a da Admin  | istração E      | scolar                    |                  |                   |                  |         |
| Consulta          |              | Gerencian      | nento           | Sistema              |             |                 |                           |                  |                   |                  |         |
|                   | Estabilidade | Provisória     | -               |                      |             |                 |                           |                  |                   |                  |         |
|                   |              | CPF            | F:              | -                    |             |                 |                           |                  |                   |                  |         |
|                   |              | C              | DI:             |                      |             |                 |                           |                  | Editor            |                  |         |
|                   | Diretor      | ia/Departament | to: << Selecion | e uma Diretoria >> 🔻 |             | · · ·           |                           |                  | * Informar a data | i do parto; e/ou |         |
|                   |              | Carg           | jo:             |                      | Pe          | squisar: traz o | s servidores incluidos    |                  |                   | lauc             |         |
|                   |              |                |                 | _                    |             | Pesquisar       | Incluir Nova              |                  |                   | *                |         |
| CPF               | DI           | Início Estal   | bilidade        | Data do Parto        | Tipo Estabi | ilidade         | Previsão Fim Estabilidade | Fim Estabilidade | Motivo            | Editar           | Deletar |
| 0000000000        | 1            | 14/04/201      | 4               |                      |             |                 | 16/10/2014                |                  |                   | $\mathbb{N}$     | ۵       |

# Clicar em Editar para informar a data do Parto e/ou Fim da Estabilidade

| Portal do Governo Cidadão.SP Investe SP Destaques: | ОК                                                           |                             |        |        |         |
|----------------------------------------------------|--------------------------------------------------------------|-----------------------------|--------|--------|---------|
| GAE LIAMAN                                         | Gestão Dinâmica da Administra                                | ção Escolar                 |        |        |         |
| Consulta Gerenciamento                             | Sistema                                                      |                             |        |        |         |
| Estabilidade Provisória                            | Est                                                          | abilidade Provisória        |        |        |         |
| CPF:                                               | <ul> <li>Estabilidade Provisória</li> <li>Código:</li> </ul> | 21                          |        |        |         |
| DI:                                                | CPF:                                                         | 000.000.000-00              |        |        |         |
| Diretoria/Departamento: << Selecione (             | Jr DI:                                                       |                             |        |        |         |
| Cargoi                                             | Data Início Estabilidade:                                    | 14/04/2014                  |        |        |         |
| CPF DI Início Estabilidade                         | Semanas de Gestação na data início                           | 35 stabilidade              | Motivo | Editar | Deletar |
| 0000000000 1 14/04/2014                            | Data Prevista Fim Estabilidade                               | 16/10/2014                  |        |        |         |
|                                                    | Data do Parto                                                |                             |        |        |         |
|                                                    | Data Fim Estabilidade                                        |                             |        |        |         |
|                                                    | Motivo Fim Estabilidade                                      | << Selecione um Motivo >> 🔻 |        |        |         |
|                                                    |                                                              | Salvar Fechar               |        |        |         |

Informando a data do Parto o sistema recalcula a data fim da estabilidade

| GAE                 |                                     | Gestão Dinâmica da Administr      | ação Escolar               |                                           |        |        |              |         |
|---------------------|-------------------------------------|-----------------------------------|----------------------------|-------------------------------------------|--------|--------|--------------|---------|
| Consulta            | Gerenciamento                       | Sistema                           |                            |                                           |        |        |              |         |
| Estabili            | idade Provisória                    | E                                 | stabilidade Provisória     |                                           |        |        |              |         |
|                     |                                     | Estabilidade Provisória           |                            |                                           |        |        |              |         |
|                     | CPF:                                | Código                            | 21                         |                                           |        |        |              |         |
|                     | DI:                                 | CPF                               | 000.000.000-00             |                                           |        |        |              |         |
| D                   | )iretoria/Departamento: << Selecion | e ur DI                           | 1                          |                                           |        |        |              |         |
|                     | Cargo:                              | Tipo Estabilidad                  | < < Selecione um Tipo >> 🔻 |                                           |        |        |              |         |
|                     |                                     | Data Início Estabilidade          | 14/04/2014                 | Incluída a Data do P                      | urto o |        |              |         |
| СРЕ                 | DI Início Estabilidade              | Semanas de Gestação na data iníci | 35                         | sistema recalcula a Da<br>da Estabilidade | ta Fim | Motivo | Editar       | Deletar |
| 000000000           | 1 14/04/2014                        | Data Prevista Fim Estabilidad     | 28/09/2014                 |                                           | _      |        | $\mathbb{N}$ | 8       |
|                     |                                     | Data do Part                      | 01/05/2014                 | 2                                         | 41)    |        |              |         |
| Norshigo & Morriago |                                     | Data Fim Estabilidad              |                            |                                           |        |        |              |         |
|                     |                                     | Motivo Fim Estabilidad            | < Selecione um Motivo >> 🔻 |                                           |        |        |              |         |
|                     |                                     |                                   | Salvar Fechar              |                                           |        |        |              |         |

Clicar em Salvar

Irá aparecer que a Estabilidade Provisória foi Atualizada com Sucesso.

| Gestão Dinâmica da Administração Escolar |                               |                      |                   |                           |                  |        |              |         |  |
|------------------------------------------|-------------------------------|----------------------|-------------------|---------------------------|------------------|--------|--------------|---------|--|
| Consulta                                 | Gerenciamento                 | Sistema              |                   |                           |                  |        |              |         |  |
| Es                                       | tabilidade Provisória         |                      |                   |                           |                  |        |              |         |  |
|                                          |                               |                      |                   |                           |                  |        |              |         |  |
|                                          | CPF:                          |                      |                   |                           |                  |        |              |         |  |
|                                          | DI:                           |                      |                   |                           |                  |        |              |         |  |
|                                          | Diretoria/Departamento: Selec | ione uma Diretoria 🔽 |                   |                           |                  |        |              |         |  |
| Cargo:                                   |                               |                      |                   |                           |                  |        |              |         |  |
| Listar Inativos:                         |                               |                      |                   |                           |                  |        |              |         |  |
|                                          |                               |                      | Pesquisa          | ar Incluir Nova           |                  |        |              |         |  |
| CPF                                      | DI Início Estabilidade        | Data do Parto        | Tipo Estabilidade | Previsão Fim Estabilidade | Fim Estabilidade | Motivo | Editar       | Deletar |  |
| 0000000000                               | 1 28/02/2014                  | 28/02/2014           | Parto             | 15/12/2014                | 28/07/2014       |        | $\mathbb{N}$ | ۵       |  |

#### Informar Estabilidade Provisória após o parto

Quando a informação da estabilidade provisória coincidir com a data do Parto, digitar o início da Estabilidade Provisória com a mesma data do Parto

| Portal do Governo Cidadão.SP Investe SP Destaques: | ▼ОК                                       |      |  |  |  |  |  |  |  |
|----------------------------------------------------|-------------------------------------------|------|--|--|--|--|--|--|--|
| Gestão Dinâmica da Administração Escolar           |                                           |      |  |  |  |  |  |  |  |
| Consulta Gerenciamento                             | Sistema                                   |      |  |  |  |  |  |  |  |
| Estabilidade Provisória                            |                                           |      |  |  |  |  |  |  |  |
|                                                    |                                           |      |  |  |  |  |  |  |  |
| CPF:                                               | Estabilidade Provisória                   |      |  |  |  |  |  |  |  |
| DI:                                                | Estabilidade Provisória                   | _    |  |  |  |  |  |  |  |
| Diretoria/Departamento: << Selecione               | eur CPF: 000.000-00                       |      |  |  |  |  |  |  |  |
| Cargo:                                             | DI: 1                                     |      |  |  |  |  |  |  |  |
|                                                    | Data Início Estabilidade: 10/03/2014      |      |  |  |  |  |  |  |  |
|                                                    | Semanas de Gestação na data início 0      |      |  |  |  |  |  |  |  |
|                                                    | Data Prevista Fim Estabilidade 14/05/2015 |      |  |  |  |  |  |  |  |
| CRODES!                                            | Salvar Fechar                             | 241) |  |  |  |  |  |  |  |
|                                                    |                                           |      |  |  |  |  |  |  |  |
|                                                    |                                           |      |  |  |  |  |  |  |  |

Clicar em **Salvar** 

Informar a data do Parto, clicando em *Editar* 

| Gestão Dinâmica da Administração Escolar |                         |                   |                       |                   |                           |                     |                                                 |              |            |  |
|------------------------------------------|-------------------------|-------------------|-----------------------|-------------------|---------------------------|---------------------|-------------------------------------------------|--------------|------------|--|
| Consulta                                 | Gerei                   | iciamento         | Sistema               |                   |                           |                     |                                                 |              |            |  |
| -                                        | Estabilidade Provisória |                   | -                     |                   |                           |                     |                                                 |              |            |  |
|                                          |                         |                   |                       |                   |                           |                     |                                                 |              |            |  |
|                                          |                         | CPF:·             |                       |                   |                           |                     |                                                 |              |            |  |
|                                          |                         | DI:               |                       |                   |                           |                     | Para incluir a data do Parto,                   | clic ar      |            |  |
|                                          | Diretoria/Departa       | mento: << Selecio | ne uma Diretoria >> 🔻 |                   |                           |                     | no ícone <i>Editar</i> e informar a<br>do parto | n data       |            |  |
|                                          |                         | Cargo:            |                       |                   |                           |                     |                                                 |              |            |  |
|                                          |                         |                   |                       | Pesquisa          | r Incluir Nova            |                     |                                                 |              |            |  |
| CPF                                      | DI Início               | Estabilidade      | Data do Parto         | Tipo Estabilidade | Previsão Fim Estabilidade | Fim Estab           | ilidade Motivo                                  | Editar       | Deletar    |  |
| 0000000000                               | 1 10/03                 | /2014             |                       |                   | 14/05/2015                |                     |                                                 | $\mathbb{N}$ | $\bigcirc$ |  |
|                                          |                         |                   |                       |                   | Módulo: GDAE Versão: 20   | 0140512_172555(241) |                                                 |              |            |  |

Servidora que encontra-se já em licença maternidade, informar a data do início da estabilidade igual a do parto

Após o preenchimento conforme demonstrado abaixo, clicar em *Salvar* 

| Portal do Governo Cidadão.SP                                                 | Investe SP Destaques:            | СК                                  |                                                                                                    |                     |                    |        |        |         |
|------------------------------------------------------------------------------|----------------------------------|-------------------------------------|----------------------------------------------------------------------------------------------------|---------------------|--------------------|--------|--------|---------|
| GAE                                                                          | III III G                        | iestão Dinâmica da Administ         | ação Escolar                                                                                                    |                     |                    |        |        |         |
| Consulta                                                                     | Gerenciamento                    | Sistema                             |                                                                                                    |                     |                    |        |        |         |
| Estabilidade                                                                 | Provisória                       | /E                                  | stabilidade Provisória                                                                                                    |                     |                    |        |        |         |
|                                                                              |                                  | Estabilidade Provisória             | and the second second se |                     |                    |        |        |         |
|                                                                              |                                  | Códig                               | 28                                                                                                    |                     |                    |        |        |         |
|                                                                              | CPF1                             |                                     | CPF: 000.000.000                                                                                                    |                     |                    |        |        |         |
|                                                                              |                                  |                                     | 1 1                                                                                                    | Informar o<br>Parto | Tipo Estabilidade: |        |        |         |
| Diretor                                                                      | ia/Departamento) << Selecione ur | Tipo Estabilida                     |                                                                                                    |                     |                    |        |        |         |
|                                                                              | Cargo:                           |                                     | Data Inicio Estabilidade: 10/03/2014                                                                                                    |                     |                    |        |        |         |
|                                                                              |                                  |                                     | 0                                                                                                    |                     |                    |        |        |         |
| CPF DI                                                                       | Inicio Estabilidade              | Semanas de Gestação na data inic    | 07/00/2014                                                                                                    |                     | stabilidade        | Hativo | Editor | Deletar |
| 0000000000 1                                                                 |                                  | Data Prevista Fim Estabilida        | 07/08/2014                                                                                                    | Informar a Data     | de Parte           |        | R      | 0       |
|                                                                              | Somente preencher o              | Motivo Fim Data do Par              | 10/03/2014                                                                                                    | informar a bata     | do Parto           |        |        |         |
| Estabilidade nos casos d<br>d a interes sa da por e<br>extinção do contrato. |                                  | le solicitação Data Fim Estabilidad | e_/_/                                                                                                    |                     | 241)               |        |        |         |
|                                                                              |                                  | escrito da Motivo Fim Estabilida    | Selecione um Motivo                                                                                                    | >> ▼                |                    |        |        |         |
|                                                                              |                                  |                                     | Salvar Fechar                                                                                                    |                     |                    |        |        |         |

# Segue a tela após a inclusão.

| Gestão Dinâmica da Administração Escolar |                                   |                 |                   |                           |                  |        |              |         |
|------------------------------------------|-----------------------------------|-----------------|-------------------|---------------------------|------------------|--------|--------------|---------|
| Consulta                                 | Gerenciamento                     | Sistema         |                   |                           |                  |        |              |         |
| Es                                       | stabilidade Provisória            | 1               |                   |                           |                  |        |              |         |
|                                          |                                   |                 |                   |                           |                  |        |              |         |
|                                          | CPF:                              |                 |                   |                           |                  |        |              |         |
|                                          | DI:                               |                 |                   |                           |                  |        |              |         |
|                                          | Diretoria/Departamento: Selecione | uma Diretoria 🔽 |                   |                           |                  |        |              |         |
| Cargo:                                   |                                   |                 |                   |                           |                  |        |              |         |
| Listar Inativos:                         |                                   |                 |                   |                           |                  |        |              |         |
|                                          |                                   |                 | Pesquisa          | Incluir Nova              |                  |        |              |         |
| CPF                                      | DI Início Estabilidade            | Data do Parto   | Tipo Estabilidade | Previsão Fim Estabilidade | Fim Estabilidade | Motivo | Editar       | Deletar |
| 0000000000                               | 1 28/02/2014                      | 28/02/2014      | Parto             | 15/12/2014                | 28/07/2014       |        | $\mathbb{N}$ | ۵       |

O sistema atualiza as informações no PAEC/PAEF

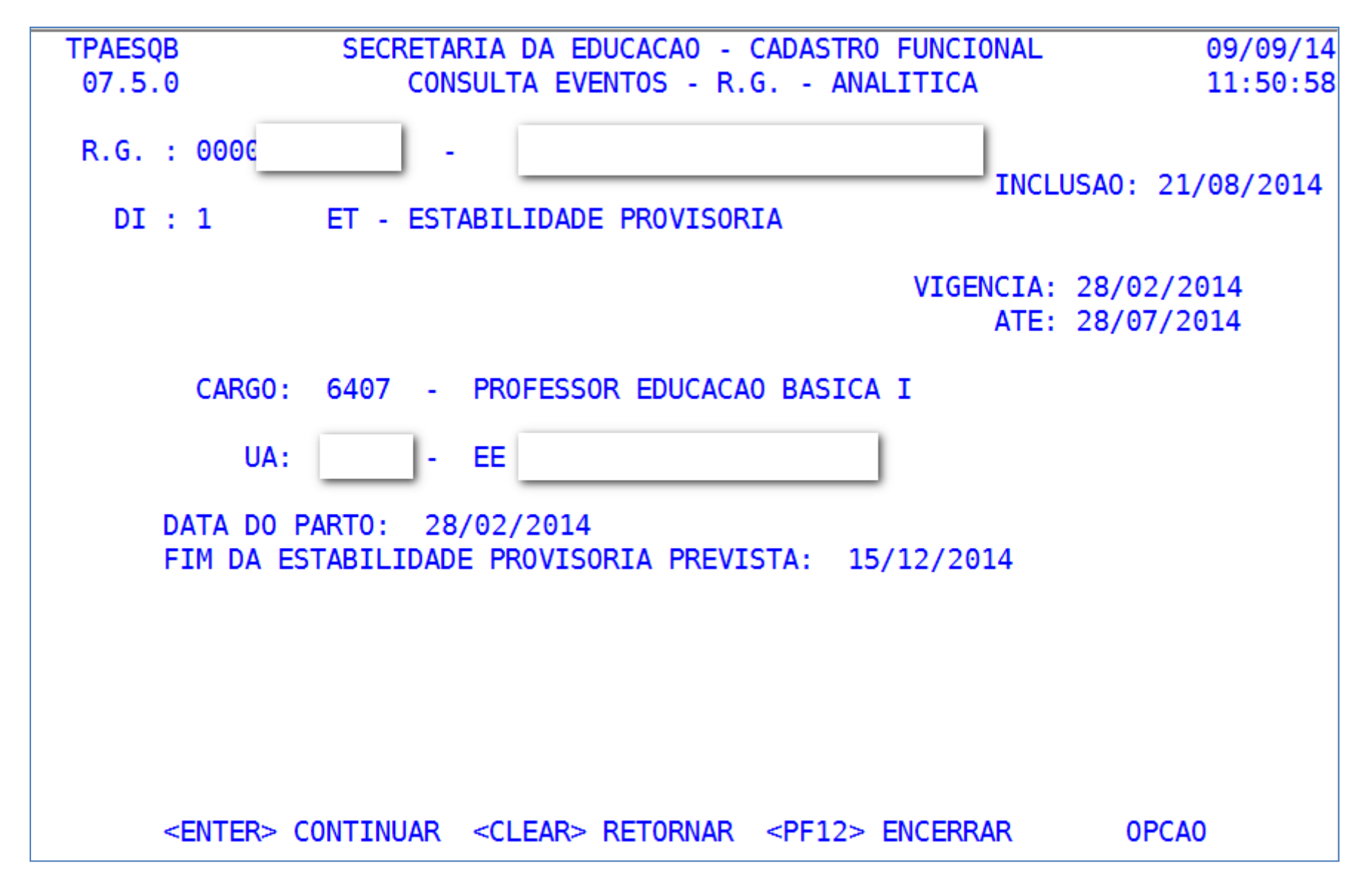

Situações que não são permitidas inclusão o sistema apresentará a mensagem de erro, conforme cada caso.

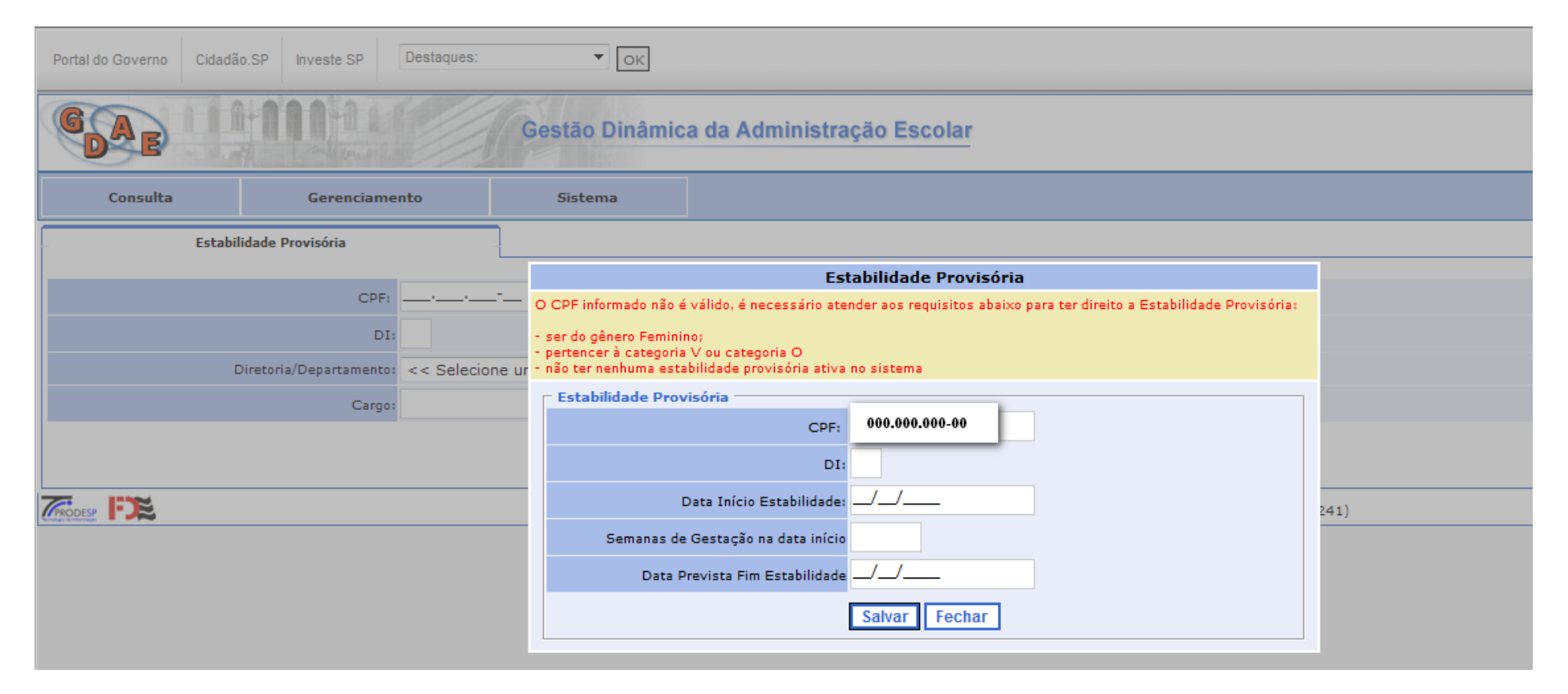